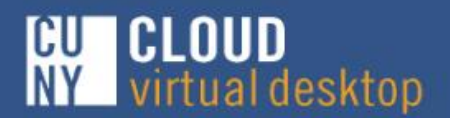

Remotely Access Your Course Software Anytime! Anywhere!

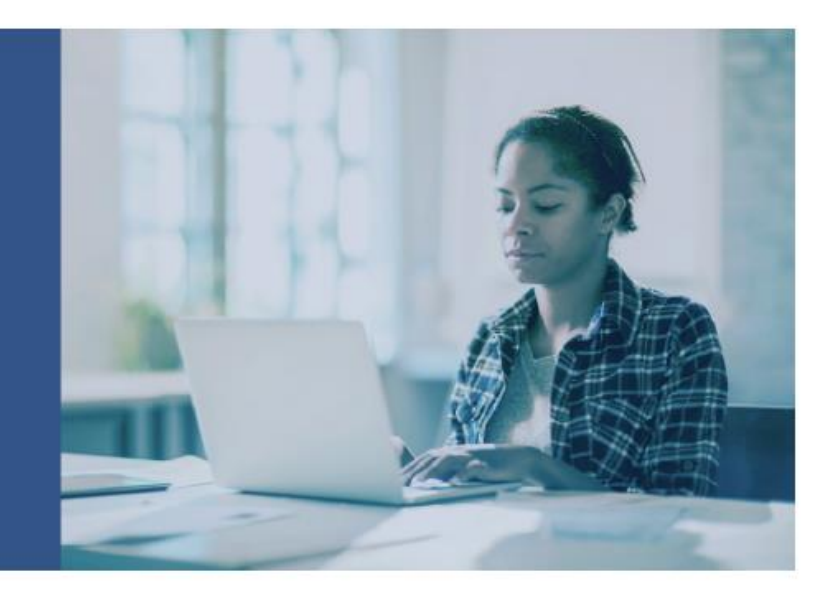

## VIRTUAL DESKTOP APPLICATIONS

Ver. 10.4

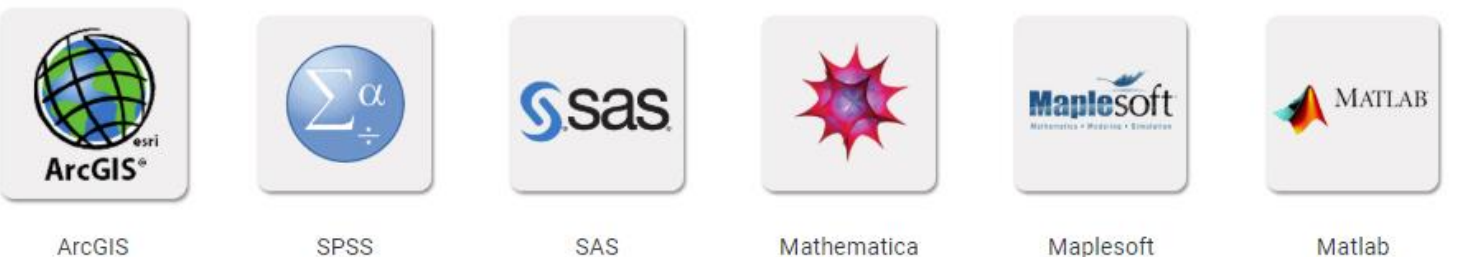

Ver. 10.2

## TO USE THE CUNY VIRTUAL DESKTOP:

1. <u>Install</u> it onto your computer, tablet or smartphone.

Ver. 25

- 2. Select the correct download installation file based on your operating system
- 3. Follow the prompts to save the file and agree to the End-user license agreement

Ver. 9.4

- 4. Log in using your CUNYFirst ID followed by @login.cuny.edu, and your CUNYFirst password.
- 5. Save your data to a flash drive or local drive. Be sure to save your data before exiting the CUNY Virtual Desktop or your work will be lost.
- 6. For additional assistance downloading the CUNY Virtual Desktop application, please see the following operating system specific instructions:
  - a. Windows installation guide: Install the Windows VMware-Horizon-View-Client
  - b. Mac installation guide: Install Mac VMware Horizon Client
  - c. IOS installation guide: Install and Log in to VMware Horizon Client for iOS
  - d. Android Installation guide: Install and Log in to VMware Horizon View-Client for Android

## **SLU IT Help Desk**

Hours: Mon - Fri: 9:00am - 10pm Sat: 8am - 4pm Sun: Closed Phone: 212-642-2084 Email: ITHelpDesk@slu.cuny.edu

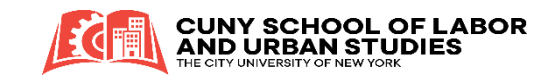

Maplesoft Ver. 2018

Matlab Ver. 2015b